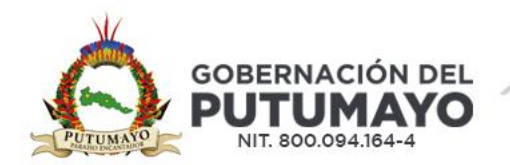

## INSTRUCTIVO PARA LA VALIDACION DEL PAGO DE ESTAMPILLAS PRO PSE – CONTRATOS Y TRÁMITES

## OBJETIVO

El presente instructivo tiene como finalidad guiar a las diferentes dependencias de la Gobernación del Putumayo en el proceso de validación del pago en línea, a través del portal PSE, de las estampillas PRO – CONTRATOS y TRÁMITES.

El contribuyente o usuario deberá solicitar la liquidación de las estampillas en la Oficina de Rentas Departamental, ya sea de forma presencial o mediante el correo electrónico rentas@putumayo.gov.co.

| Ś                                  | Gobernación del Putumayo<br>Secretaria de Hacienda Departamental<br>Oficina Rentas |         |        |                          | Rentas<br>Departametaes   |  |
|------------------------------------|------------------------------------------------------------------------------------|---------|--------|--------------------------|---------------------------|--|
| Nombre del contratista             | prueba                                                                             |         |        | C.C. o NIT               | 1212312323                |  |
| Dirección                          | carrera 5                                                                          |         |        | Telefono                 | 50235241052               |  |
| Correo electrónico                 | prueba@gmail.com                                                                   |         |        | Tipo de contratista      | Natural                   |  |
| Número de contrato                 | 24062024                                                                           |         |        | Vigencia                 | 2024                      |  |
| Valor del contrato                 | \$1.000,00                                                                         |         |        | Numero de Proceso        | 123456789                 |  |
| Tipo de contrato                   | Consultoria.                                                                       |         |        | Fecha generación         | 2024-06-24                |  |
| Objeto                             | PRUEBA                                                                             | PRUEBA  |        |                          | 2024-06-24                |  |
| Estampilla                         | Valor                                                                              | Factura |        | Código                   | de barras                 |  |
| Pro Bienestar del Adulto Mayor     | \$1.000,00                                                                         | 238076  | 238076 |                          |                           |  |
| Instituto Tecnológico del Putumayo | \$1.000,00                                                                         | 238077  |        | (415)7709998844865(8020) | 0000218077(3900)000001000 |  |
| TASA PRO-DEPORTE                   | \$1.000,00                                                                         | 238078  |        | (415)7709998944350(8020) | 0002338078(3900)000001000 |  |
| Total                              | \$3.000,00                                                                         |         |        |                          | Administrador Admin       |  |
| PARAISO ENCANTADOR                 |                                                                                    |         |        |                          |                           |  |

- 1. Una vez obtenida la liquidación, el contribuyente o usuario deberá solicitar el trámite correspondiente ante las dependencias de la Gobernación del Putumayo. Esta solicitud puede ir acompañada de la liquidación y el comprobante de pago generado por la entidad bancaria al momento de realizar el pago a través del portal PSE.
- 2. Para validar el pago, el funcionario o contratista deberá ingresar al siguiente enlace:

https://www.softwareenlanube.net/estampillas-pro-putumayo/users/login

Al ingresar, se abrirá la siguiente ventana:

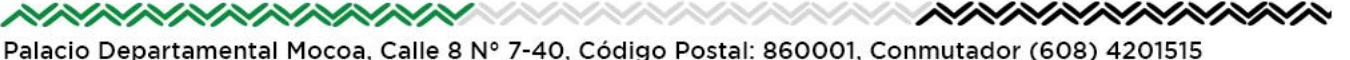

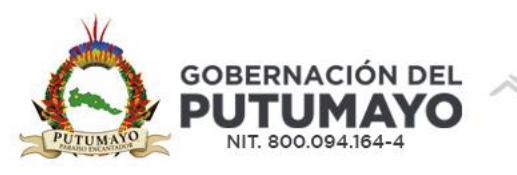

| ← → C Softwareenlanube.net/estampillas-pro-putumayo/users/lo       | ogin                  |                                                                                       |
|--------------------------------------------------------------------|-----------------------|---------------------------------------------------------------------------------------|
| B Sitio web abierto en ∑ infoconsumo.syc.co ③ .:: Sistema de Infor | 竷 Superintendencia Fi | 🐐 Fimproex 2017 🝺 DANE - IPC informa 🧿 Autenticación - Sop 🔇 ecollect - Módulo A 🛆 Se |
| THOMAS GREG & SONS<br>de Colombia S.A.                             | istema De             | Información De Estampillas PRO                                                        |
|                                                                    |                       | Ingresar                                                                              |
|                                                                    |                       | Por favor ingrese su e-mail y contraseña.<br>Email                                    |
|                                                                    |                       | Password                                                                              |
|                                                                    |                       | Recordarme:                                                                           |
|                                                                    |                       | QConsulta Publica \$ Pago en linea ringresar                                          |
|                                                                    |                       | Thomas Greg & Sons de Colombia S.A. © 2025                                            |

3. En la página de inicio, seleccionar la opción Consulta Pública.

| Ingresar                                           |                  |
|----------------------------------------------------|------------------|
| Por favor ingrese su e-mail y contraseña.<br>Email |                  |
| Password                                           |                  |
| Recordarme: QConsulta Publica                      | \$ Pago en linea |

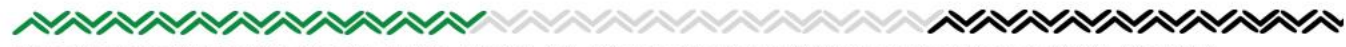

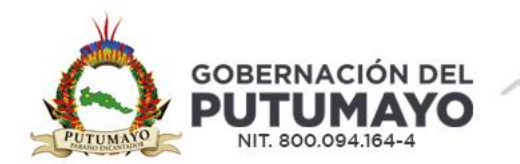

También puede acceder al módulo de verificación del pago en línea desde la página web de la Gobernación del Putumayo, <u>www.putumayo.gov.co</u> dando clic en el ícono RENTAS DEPARTAMENTAL:

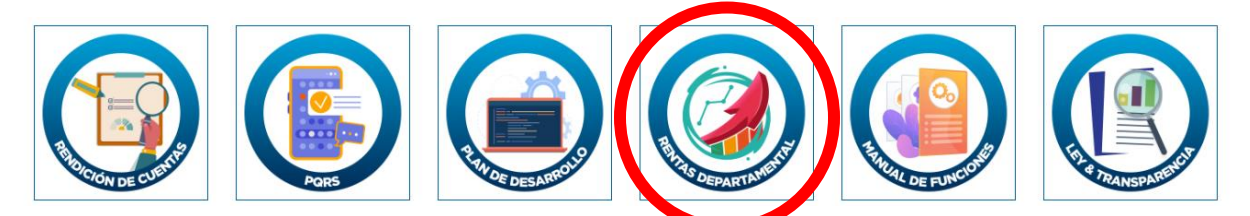

Y posteriormente dando clic en el ícono de CONSULTAR PAGOS ESTAMPILLAS:

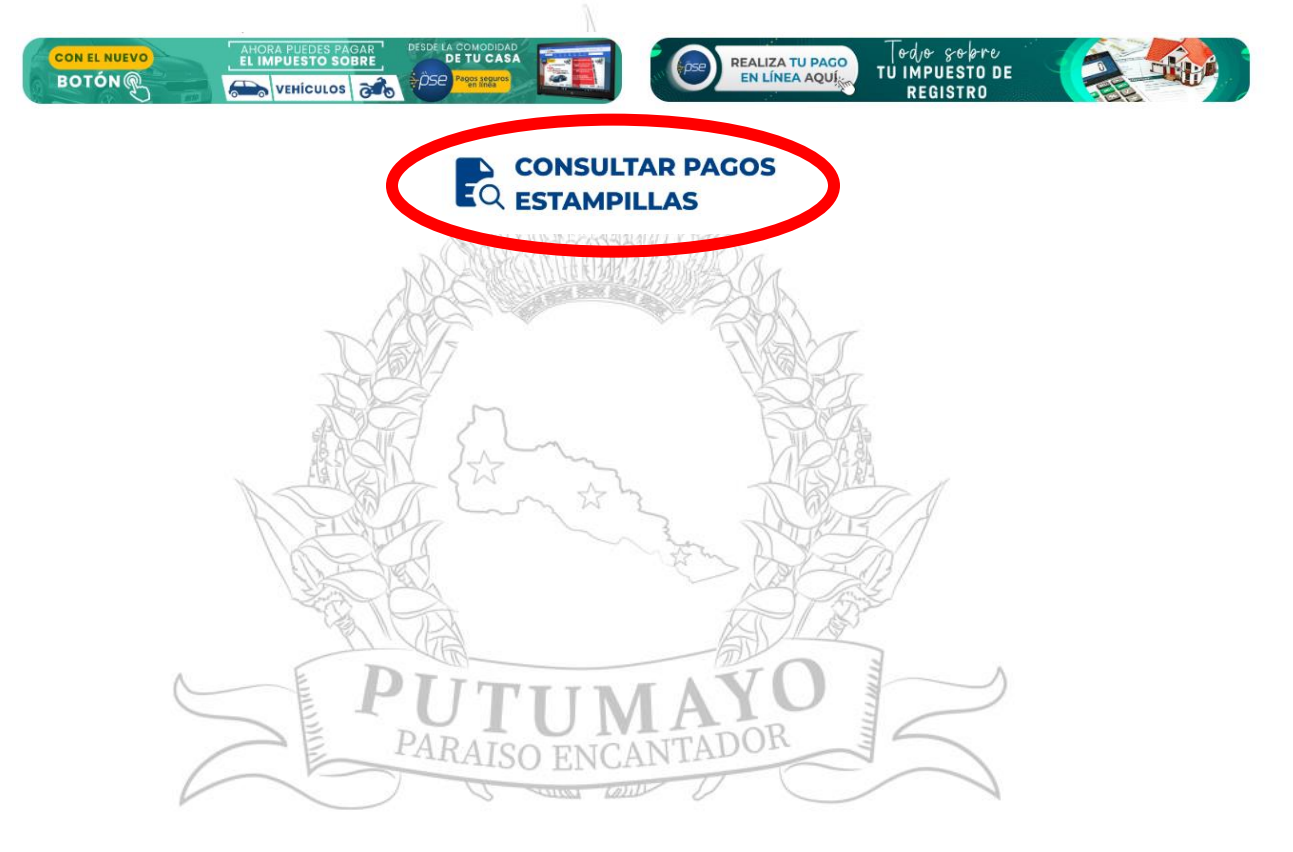

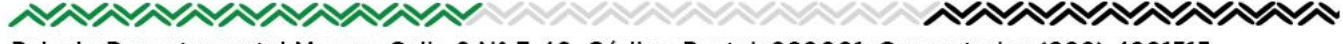

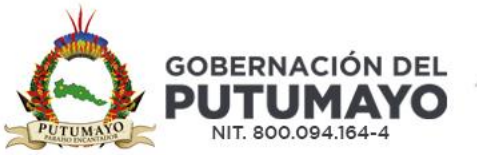

4. En el apartado de Tipo de Pago, se debe elegir entre las dos opciones disponibles: Trámite o Contrato. A continuación, ingresar la información solicitada correspondiente a cada caso:

Trámites: Número de documento que aparece en la liquidación de estampillas.

|                         | Consultar Contratos y Tramites |   |
|-------------------------|--------------------------------|---|
| Tipo de pago<br>Tramite | •                              | ~ |
| Documento               |                                |   |
|                         | Consultar                      |   |

**Contratos:** Vigencia, NIT y número de contrato, información que también se encuentra en la liquidación de estampillas

St Carly

| Consultar Contratos y Tramites |    |
|--------------------------------|----|
| Tipo de pago                   | -  |
| Contrato 🗸                     |    |
| Vigencia                       | YO |
| Nit                            |    |
| Número de contrato             |    |
| Consultar                      |    |

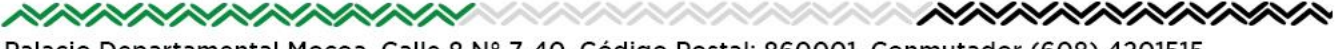

Palacio Departamental Mocoa, Calle 8 Nº 7-40, Código Postal: 860001, Conmutador (608) 4201515 www.putumayo.gov.co, contactenos@putumayo.gov.co

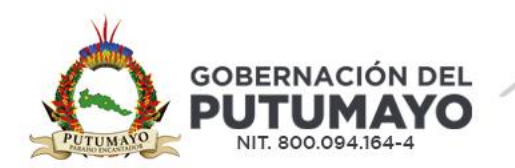

5. Al hacer clic en el botón Consultar, se mostrará la siguiente información, que debe coincidir con los datos registrados en la liquidación de estampillas:

- Trámites:
- a. Identificación
- b. Nombre
- c. Trámite
- d. Estampilla
- e. No, de Factura de Estampilla
- f. Valor pagado por cada estampilla
- g. Estado:
  - LEGALIZADO: El pago de la estampilla ha sido realizado correctamente.
  - LIQUIDADO: El pago de la estampilla aún no se ha efectuado.

```
Mostrar 10 🗸 registros
```

Buscar:

| Identifiacion                                                | Nombre ≑                               | Tramite 🜲                                          | Estampilla 🖨             | Factura<br>Estampilla<br>€ | Valor<br>Estampilla<br>拿 | Estado 🖨           |
|--------------------------------------------------------------|----------------------------------------|----------------------------------------------------|--------------------------|----------------------------|--------------------------|--------------------|
| 1034780857                                                   | ANDRES<br>JULIAN<br>CALDERON<br>PALOMA | Certificados<br>de la<br>administración<br>central | Desarrollo<br>Fronterizo | 251331                     | \$4.000,00               | Legalizado         |
| 1034780857                                                   | ANDRES<br>JULIAN<br>CALDERON<br>PALOMA | Certificados<br>de la<br>administración<br>central | Electrificacion<br>Rural | 254310                     | \$5.000,00               | Liquidado          |
| Mostrando registros del 11 al 12 de un total de 12 registros |                                        |                                                    |                          | Interior                   | 2 3 Sigui                | ente $\rightarrow$ |

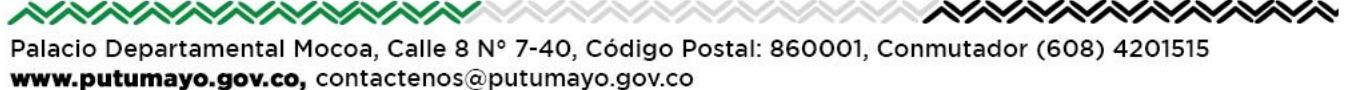

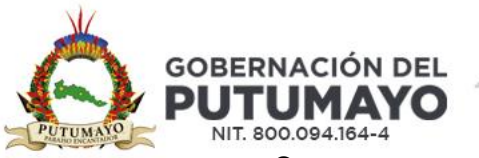

- Contratos
- a. Número de Contrato
- b. Nombre Contratista
- c. Valor Contrato
- d. Estampilla
- e. No, de Factura de Estampilla
- f. Valor pagado por cada estampilla
- g. Estado:

Mostrar

- LEGALIZADO: El pago de la estampilla ha sido realizado correctamente.
- LIQUIDADO: El pago de la estampilla aún no se ha efectuado.

| Tipo de pago       |         |
|--------------------|---------|
| Contrato           | ~       |
| Vigencia           |         |
| 2025               |         |
| Nit                |         |
| 901805364          |         |
| Número de contrato |         |
| 647                |         |
| Con                | sultar  |
|                    |         |
| gistros            | Buscar: |

| Número<br>Contrato | Nombre<br>Contratista<br>€                       | Nombre<br>Contratante ≑        | Valor<br>Contrato     ≑ | Estampilla ≑             | Valor<br>Estampilla<br>¢ | Estado 🌲   |   |
|--------------------|--------------------------------------------------|--------------------------------|-------------------------|--------------------------|--------------------------|------------|---|
| 647                | UNION<br>TEMPORAL<br>PUTUMAYO<br>SEGURO<br>20/24 | GOBERNACION<br>DEL<br>PUTUMAYO | \$46.911.499,00         | Desarrollo<br>Fronterizo | \$235.000                | Legalizado | - |
| 647                | UNION<br>TEMPORAL<br>PUTUMAYO<br>SEGURO<br>20/24 | GOBERNACION<br>DEL<br>PUTUMAYO | \$46.911.499,00         | Cultura                  | \$235.000                | Legalizado | - |

Con este procedimiento, se podrá consultar de manera efectiva el estado del pago de las estampillas departamentales y continuar con el trámite correspondiente.

En caso de encontrar cualquier inconsistencia, favor de notificarla a la Oficina de Rentas Departamental a través del correo electrónico rentas@putumayo.gov.co.

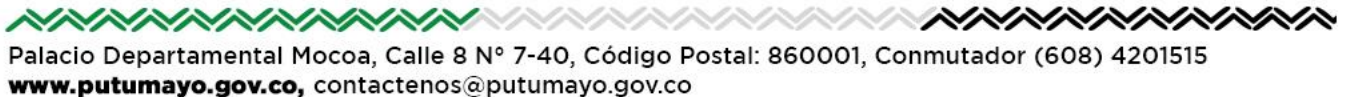